Webová evidence členů https://sokol.milevsko.cz/evidence/

Poslední aktualizace: 31.8.2023

# Uživatelská příručka pro členy jednoty

## Obsah:

- 1. Přihlášení do aplikace
- 2. Platba příspěvků

## 3.Tisk stvrzenky

## Poznámka:

Pro zaplacení příspěvků ani pro tisk stvrzenky není nutné přihlášení do aplikace. Je nutné pouze zadat rodné číslo člena.

# 1. Přihlášení do aplikace

#### 1.1. V úvodním okně klikněte na odkaz Přihlásit.

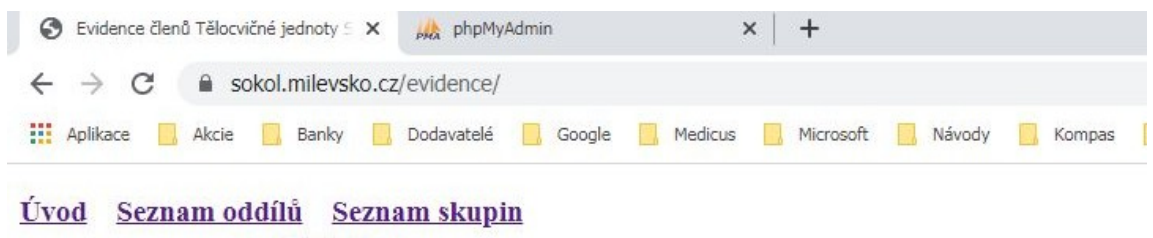

Uživatel: nepřihlášen Přihlásit

# Evidence členů Tělocvičné jednoty Sokol Milevsko

Tento web je přístupný pouze registrovaným a přihlášeným členům tělocvičné jednoty.

### Návody a dokumenty

Pro správnou funkci ve svém prohlížeči povolte vyskakovací okna - návod zde.

#### 1.2. V přihlašovacím okně zadejte své rodné číslo a heslo a klikněte na tlačítko Přihlásit.

| 🕄 T.J. Sokol Milevsko - přihlášení uživ 🗙 🗙          | phpMyAdmin                    | ×   +                                               |  |  |  |  |  |  |
|------------------------------------------------------|-------------------------------|-----------------------------------------------------|--|--|--|--|--|--|
| ← → C 🔒 sokol.milevsko.cz/evidence/script/_login.php |                               |                                                     |  |  |  |  |  |  |
| 🗰 Aplikace 🦲 Akcie 🔜 Banky 🦲                         | Dodavatelé 🦲 Google 📃 Medicus | s 🧾 Microsoft 🧾 Návody 📃 Kompas 📃 Sokol 🚺 Uzdravuje |  |  |  |  |  |  |

## Přihlášení uživatele

Stránka, kterou chcete zobrazit, vyžaduje přihlášení uživatelským jménem a heslem.

| Uživatel (rodné číslo) | 1234567896                       |  |  |
|------------------------|----------------------------------|--|--|
| Heslo                  |                                  |  |  |
|                        | Přiblásit Přinomenout beslo Znět |  |  |

**Pokud jste heslo zapomněli,** klikněte na tlačítko **Připomenout heslo**. Heslo Vám bude ihned zasláno mailem na adresu, kterou jste si dříve zaregistrovali.

Pokud jste si ještě nezaregistrovali mailovou adresu, klikněte na odkaz Zaregistrovat. V dalším okně zadejte svoje rodné číslo a mailovou adresu a klikněte na tlačítko Odeslat. Na tuto adresu Vám bude ihned zasláno přihlašovací heslo.

Po úspěšném přihlášení zkontrolujte, zda máte nastavená **Práva=2.** Pokud ne, kontaktujte **autora aplikace** (Pavel Bolek <u>sokol@milevsko.cz</u>)

zpět na obsah

# 2. Zaplacení členských příspěvků

V hlavním menu klikněte na Platby příspěvků.

Úvod Platby příspěvků Seznam oddílů Seznam skupin

Uživatel: 110 Pavel Bolek Odhlásit Upravit registraci Práva=0

# Evidence členů Tělocvičné jednoty Sokol Milevsko

Tento web je přístupný pouze registrovaným a přihlášeným členům tělocvičné jednoty.

Do vyhledávacího pole zadejte rodné číslo člena a klikněte na Výpočet platby.

Úvod Platby příspěvků Seznam oddílů Seznam skupin

Uživatel: 110 Pavel Bolek Odhlásit Upravit registraci Práva=0

### Pokyny pro platbu členských příspěvků člena Tělocvičné jednoty Sokol Milevsko

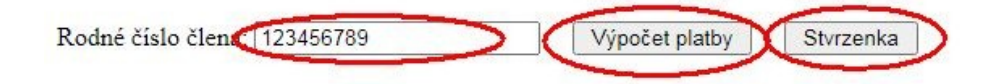

Program vypíše seznam oddílů a cvičebních skupin, do kterých je člen zařazen v aktuálním cvičebním roce, a výši dosud nezaplacených členských a oddílových příspěvků. Na posledním řádku seznamu je uvedeno číslo bankovního účtu, variabilní symbol, text platby a celková výše platby. Po kliknutí na odkaz **Generovat QR kód pro platbu** program vygeneruje QR kód pro rychlé zaplacení příspěvků převodem.

| <u>Úvod Platby příspěvků Seznam oddílů Seznam skupin</u> |                                  |                               |                       |                                 |                           |                            |                   |  |  |  |
|----------------------------------------------------------|----------------------------------|-------------------------------|-----------------------|---------------------------------|---------------------------|----------------------------|-------------------|--|--|--|
| Jživatel: 110                                            | ) Pavel Bolek <u>Odhlásit</u> Uj | pravit registraci Práva=0     |                       |                                 |                           |                            |                   |  |  |  |
| ×                                                        | C780 m ( nodenlatels šlan        | elzích nějeněvků v těchto odd | lílech                |                                 |                           |                            |                   |  |  |  |
| Jen 1234:                                                | 50/89 ma nedoplatek cien         | skych prispevku v techto ode  | neen                  |                                 |                           |                            |                   |  |  |  |
| Clen 1234:                                               | 56/89 ma nedoplatek cien         | ských příspevků v techto odd  | incen                 |                                 |                           |                            |                   |  |  |  |
| Ulen 1234:<br>Iméno                                      | Příjmení                         | Rok                           | Oddil                 | Skupina                         | Spolkový příspěvek        | Oddílový příspěvek         | Celkem Kč         |  |  |  |
| Ulen 1234:<br>Jméno<br>Dospělý                           | Příjmení<br>Test                 | Rok<br>2024                   | Oddil<br>všestrannost | Skupina<br>mladší a starší žáci | Spolkový příspěvek<br>600 | Oddílový příspěvek<br>1400 | Celkem Kč<br>2000 |  |  |  |

### Poznámka

Zařazení člena do oddílu a výši dlužných příspěvků program zobrazí až po zařazení člena do cvičební skupiny. Zařazení provede vedoucí cvičitelem skupiny.

zpět na obsah

## 3. Tisk stvrzenky

V hlavním menu klikněte na Platby příspěvků.

<u>Úvod Platby příspěvků Seznam oddílů Seznam skupin</u> Uživatel: 110 Pavel Bolek <u>Odhlásit</u> <u>Upravit registraci</u> Práva=0

# Evidence členů Tělocvičné jednoty Sokol Milevsko

Tento web je přístupný pouze registrovaným a přihlášeným členům tělocvičné jednoty.

Do vyhledávacího pole zadejte rodné číslo člena a klikněte na Stvrzenka.

Úvod Platby příspěvků Seznam oddílů Seznam skupin

Uživatel: 110 Pavel Bolek Odhlásit Upravit registraci Práva=0

### Pokyny pro platbu členských příspěvků člena Tělocvičné jednoty Sokol Milevsko

Rodné číslo členc 123456789

Výpočet platby Stvrzenka

Program vypíše seznam oddílů a cvičebních skupin, ve kterých člen v minulosti zaplatil členské nebo oddílové příspěvky. Stvrzenku pro příslušný cvičební rok lze vytisknout po kliknutí na datum ve sloupci Zaplacen.

| Jméno | Příjmení | Rok  | Oddil        | Skupina              | Spolkový příspěvek | Oddílový příspěvek | Zaplacen   | Forma  |
|-------|----------|------|--------------|----------------------|--------------------|--------------------|------------|--------|
| Pavel | Bolek    | 2019 | všestrannost | mladší a starší žáci | 500                |                    | 01.01.2019 | hotově |
| Pavel | Bolek    | 2020 | všestrannost | mladší a starší žáci | 500                | 0                  | 17.09.2019 | hotově |
| Pavel | Bolek    | 2021 | všestrannost | mladší a starší žáci | 500                | 0                  | 22.09.2020 | hotově |
| Pavel | Bolek    | 2022 | všestrannost | mladší a starší žáci | 500                | 0                  | 05.10.2021 | hotově |
| Pavel | Bolek    | 2023 | všestrannost | mladší a starší žáci | 200                | 0                  | 04.10.2022 | hotově |

Pro tisk stvrzenky klikněte na datum platby

#### Poznámka

Zaplacené příspěvky program zobrazí až po jejich zaevidování, což obvykle trvá týden. Zaevidování plateb v hotovosti provede vedoucí cvičitel skupiny. Zaevidování plateb bankou provede hospodář jednoty.